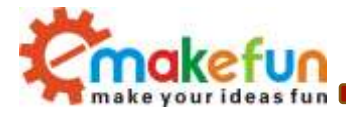

# BLE-Nano operating manual V.1.1

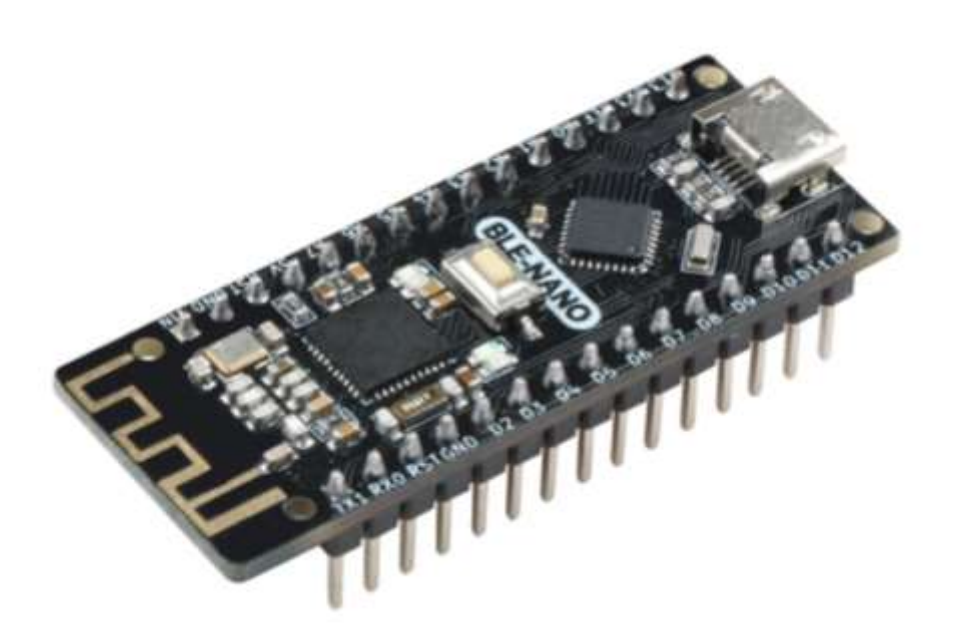

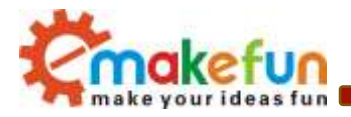

# Revised Version Of History

| Date      | Version      | Description        | Author    |
|-----------|--------------|--------------------|-----------|
| 2019-1-29 | V. 1. 0      | Create             | Ken. chen |
| 2019-4-9  | <b>V.1.1</b> | Perfect AT Command | Ken. chen |
|           |              |                    |           |
|           |              |                    |           |
|           |              |                    |           |
|           |              |                    |           |
|           |              |                    |           |

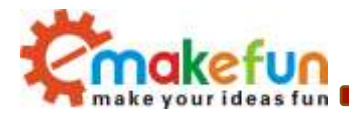

# Catalogue

| Introduct                                           | 4  |
|-----------------------------------------------------|----|
| Product Parameter                                   | 4  |
| Pin define                                          | 5  |
| Indicator LED description                           | 6  |
| Ble-Nano driver install                             | 6  |
| Ble-Nano downloads programs through the arduion IDE | 13 |
| Ble-Nano Connect to your phone                      | 15 |
| AT instruction set                                  | 19 |
| AT Instruction set specification                    | 20 |
| FAQ                                                 | 25 |

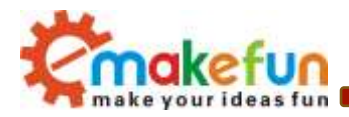

### Introduct

Ble - Nano bluetooth 4.0 protocol is based on perfect combination Arduino Nano by emakefun to create customer research and development of a revolutionary product, function and the pin is fully compatible with traditional Arduino Nano motherboard, scope of work frequency of 2.4 GHZ, modulation mode for the GFSK, maximum transmitted power of 0 db, the largest launch distance of 50 meters, USES the import original TI CC2540 chip design, support user through AT commands to modify to check the device name, service UUID, transmission power, such as matching password instructions, convenient use and flexible.The size of the product is very small, suitable for many applications where there are severe restrictions on the size.

We provide Android and IOS mobile phone demo, you can quickly develop a communication with the phone hardware device.Just like the popular wearable mobile phone peripheral devices, all of them can be developed with the Ble Nano platform. You can connect the Ble Nano with the bluetooth 4.0 device, realize the wireless transmission between the two bluetooth devices, and set the master and slave.Even establish bluetooth HID connection with PC.AT the same time, we provide developers with a great degree of freedom and support, the user can not only by the AT command debugging Ble - Nano, you can also add on Ble - Nano controller Arduino compatible extension board, sensor, motor and servo drive, emakefun exclusive research and development of bluetooth host mode automatic connection from the machine function, and support for more than 20 bytes to send, it is more convenient to use.

# **Product Parameter**

- It is fully compatible with the Arduino nano-v3.0 pin and its usage method
- ♦ BLE chip :TI CC2540
- ♦ Work channel : 2.4G
- Transmission distance: 50m
- Supports AT directive to configure BLE
- Support USB virtual serial port, hardware serial port, BLE three-way transparent transmission
- Support master and slave switch
- Supports sending over 20byte.
- Supports iBeacons
- Interface:Mircor-Usb
- ◆ Input voltage: Usb power supply, Vin6~12V, 5V
- ◆ MCU: ATmega328P-MU QFN32
- Bootloader: Newest Arduino1.8.8

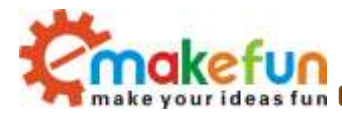

- Pin: Two Lines 2.54mm-15Pin
- Size: 48mm x 19mm x 12mm
- ♦ Weight: 18g

# Pin define

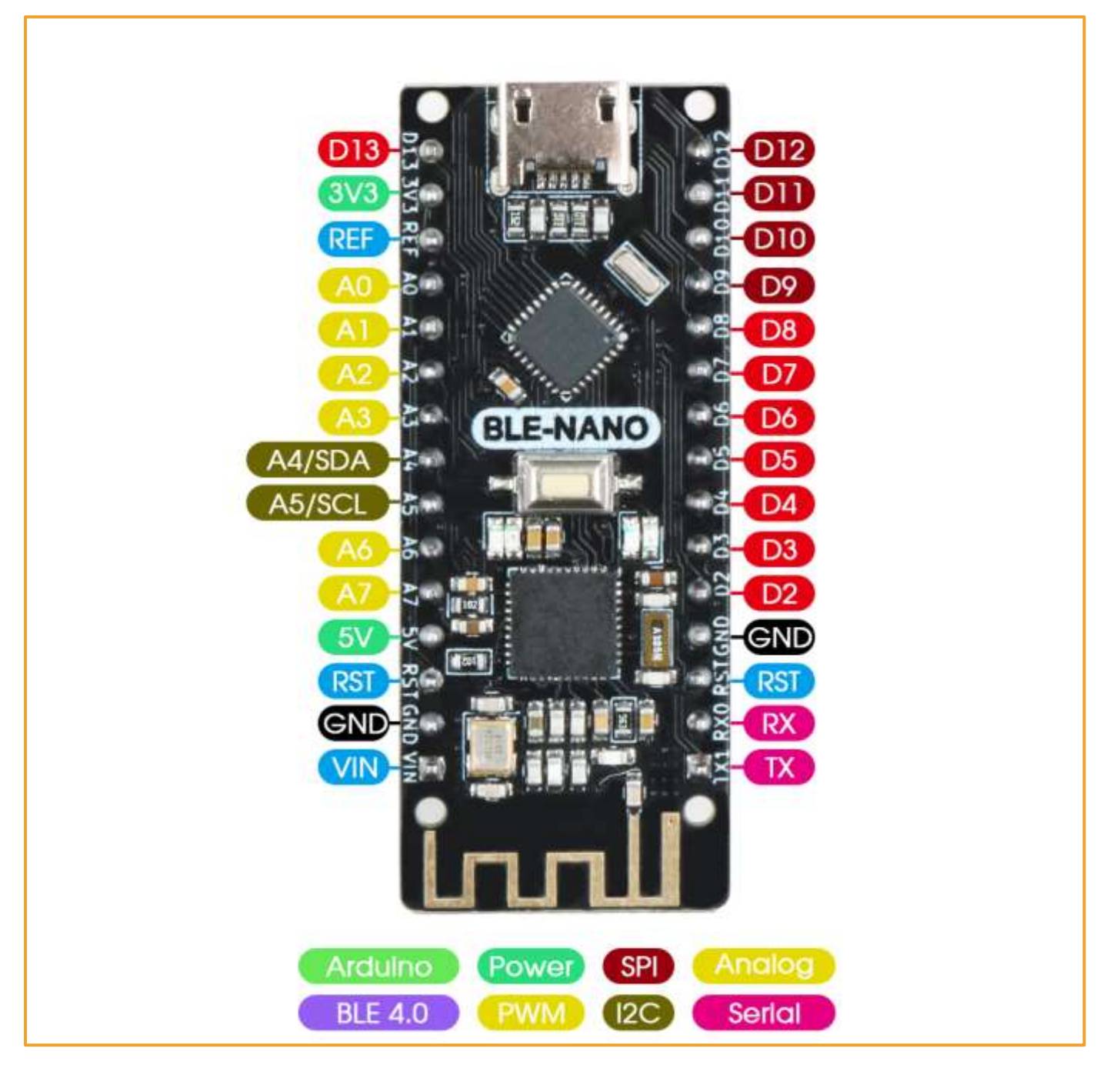

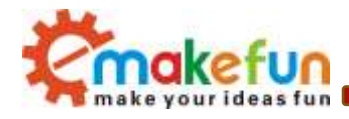

# Indicator LED description

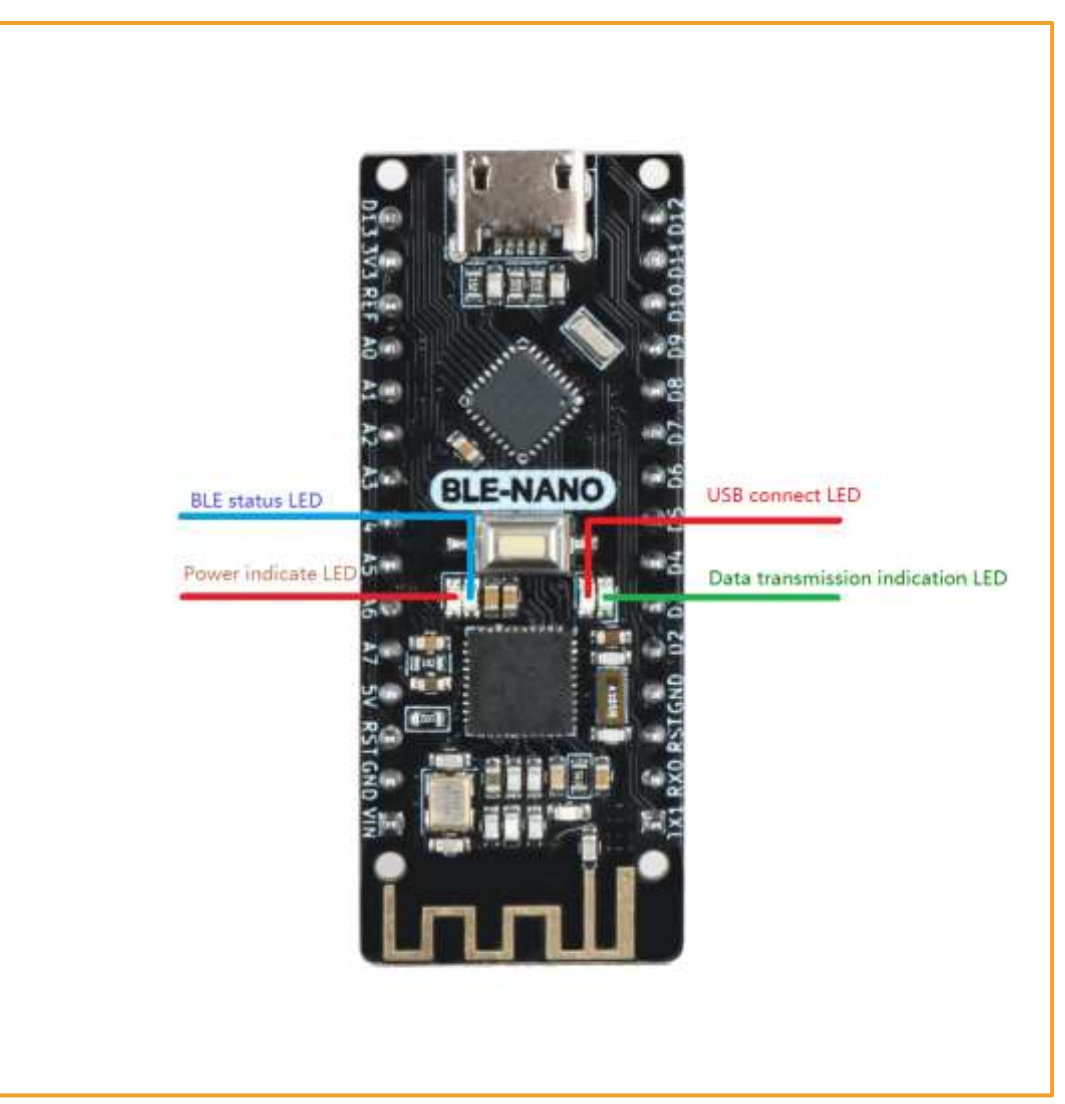

- When the bluetooth is not connected, the blue light will flicker, and the blue light will always be on
- The green light flashes when the module communicates with other bluetooth data, or when usb has data, or when ATmega328P sends serial data
- The green light flashes when the module communicates with other bluetooth data, or when usb has data, or when ATmega328P sends serial dataWhen the USB data cable is connected successfully, the USB light will be on. If only the power light is on after connecting the USB cable, but the USB indicator light is not on, it means that the usb-micro cable is broken, please replace it

# **Ble-Nano driver install**

 Right-Click "Computer" → "attribute" → "Device manager" → check "port (COM&LT) ", If you look at this figure 1.1

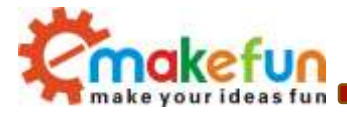

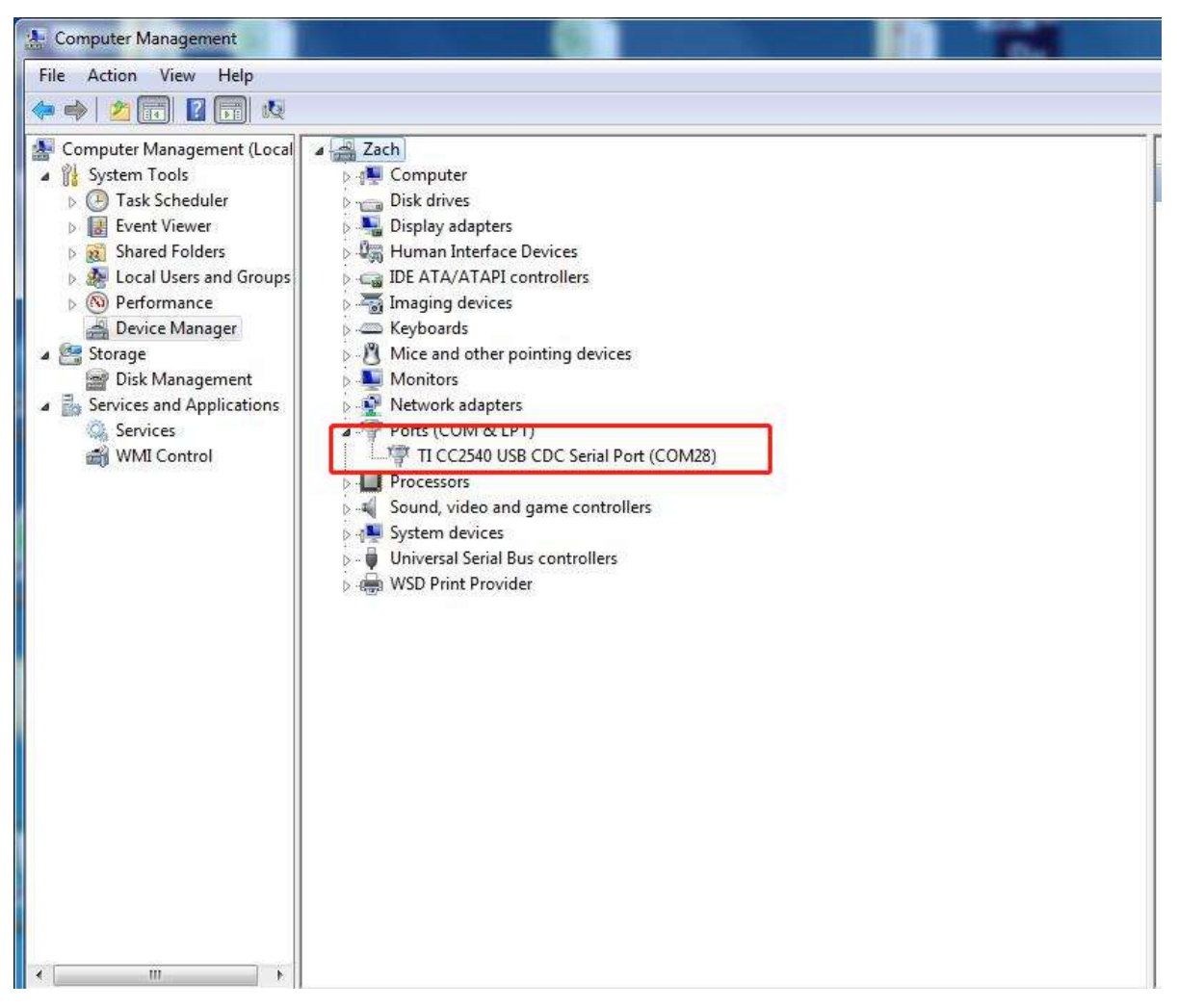

Figure 1.1 Drive the successful installation interface

2) The driver has been installed successfully. Then we open the IDE and select the corresponding development board model and port in the toolbar. If it appears as shown in figure 1.2, the computer does not recognize the development board and needs to install the driver.

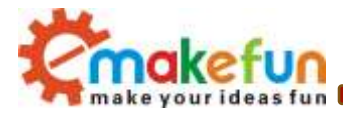

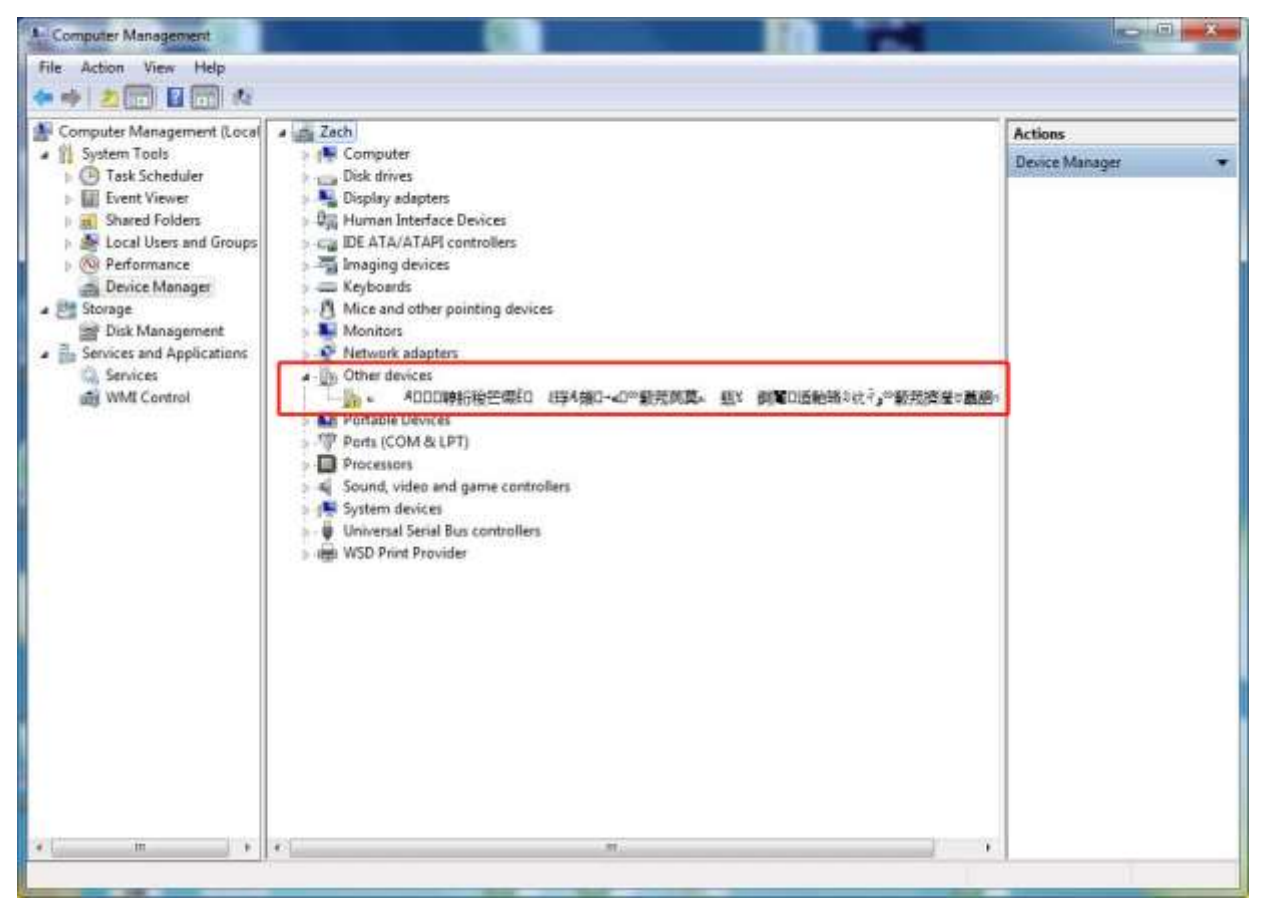

Figure 1.2 The driver failed to install the interface

3) Right-click the USB serial port and select the update driver software option, as shown in figure 1.3.

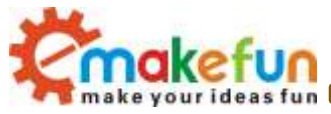

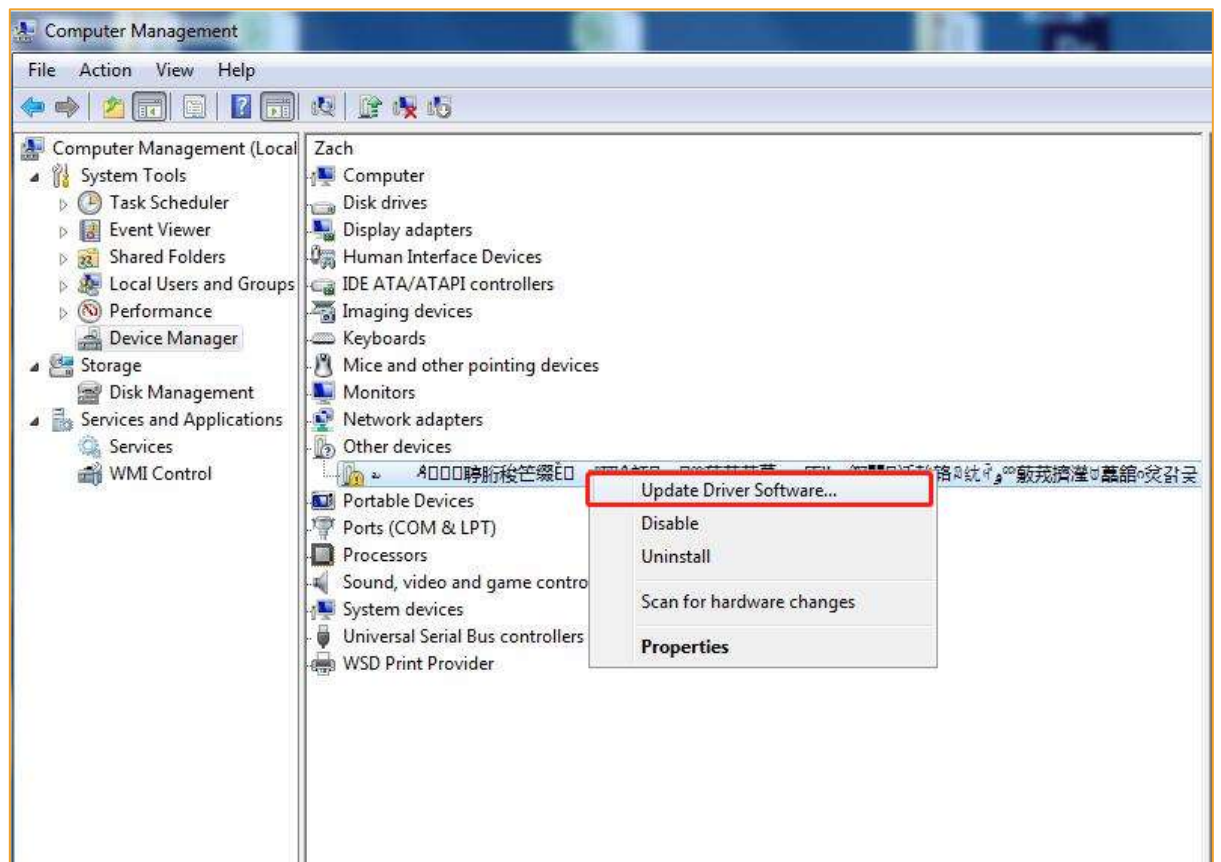

Figure 1.3 Update successful

4) Click "browse the computer to find driver software" as shown in figure 1.4, and click "browse" as shown in figure 1.5

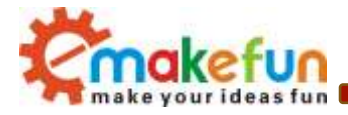

| ြေ 🕼 Update Driver Software - 🗤 ၊ နိုင်ငံပြားဆိုကြေးဆိုကြောင်းခြင်းခြင်းခြင်းခြင်းခြင်းခြင်းခြင်းခြ                                                                                                    | ×<br>濟瀅∀蕭舘₀灸갉궂 |
|----------------------------------------------------------------------------------------------------|----------------|
| How do you want to search for driver software?                                                                                                    |                |
| Search automatically for updated driver software<br>Windows will search your computer and the Internet for the latest driver software<br>for your device, unless you've disabled this feature in your device installation<br>settings. |                |
| Browse my computer for driver software<br>Locate and install driver software manually.                                                                                                    |                |
|                                                                                                    |                |
|                                                                                                    | Cancel         |

图 1.4

| • | Update Driver Software - ₂                                                                                                    | <br><del>2</del> |
|---|----------------------------------------------------------------------------------------------------|------------------|
|   | Browse for driver software on your computer                                                                                                    |                  |
|   | Search for driver software in this location:                                                                                                    |                  |
|   | E\CC2540_Driver Browse                                                                                                    |                  |
|   | ✓ Include subfolders                                                                                                    |                  |
|   | Let me pick from a list of device drivers on my computer<br>This list will show installed driver software compatible with the device, and all driver<br>software in the same category as the device. |                  |
|   | Next                                                                                                    | ancel            |

1.5

Driver path: "CC2540\_Driver  $\ ccxxxx\_usb\_cdc.inf"$  click "next", as shown in figure 1.6

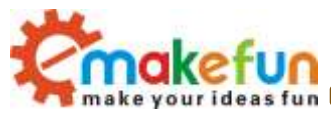

| Training The Person Street Concern                                                                                                    | ×      |
|----------------------------------------------------------------------------------------------------|--------|
| G Update Driver Software - → ADDD時胎後空缀ED 879A類D→4D <sup>∞</sup> 薂戎芪莫→ 瓺¥ 鋼閘D适軩辂≈坑砰g∞薂戎擠瀅U                                                                                                    | 藟舘□炃갉궂 |
| Browse for driver software on your computer                                                                                                    |        |
| Search for driver software in this location:                                                                                                    |        |
| E\CC2540_Driver 		 Browse                                                                                                    |        |
| ✓ Include subfolders                                                                                                    |        |
| Let me pick from a list of device drivers on my computer<br>This list will show installed driver software compatible with the device, and all driver<br>software in the same category as the device. |        |
| Next                                                                                                    | Cancel |

Figure 1.6 choose the driver file

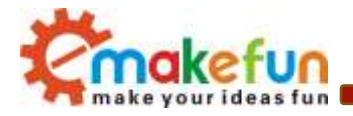

5) Click "always install this driver software" in the popup window as shown in figure 1.7

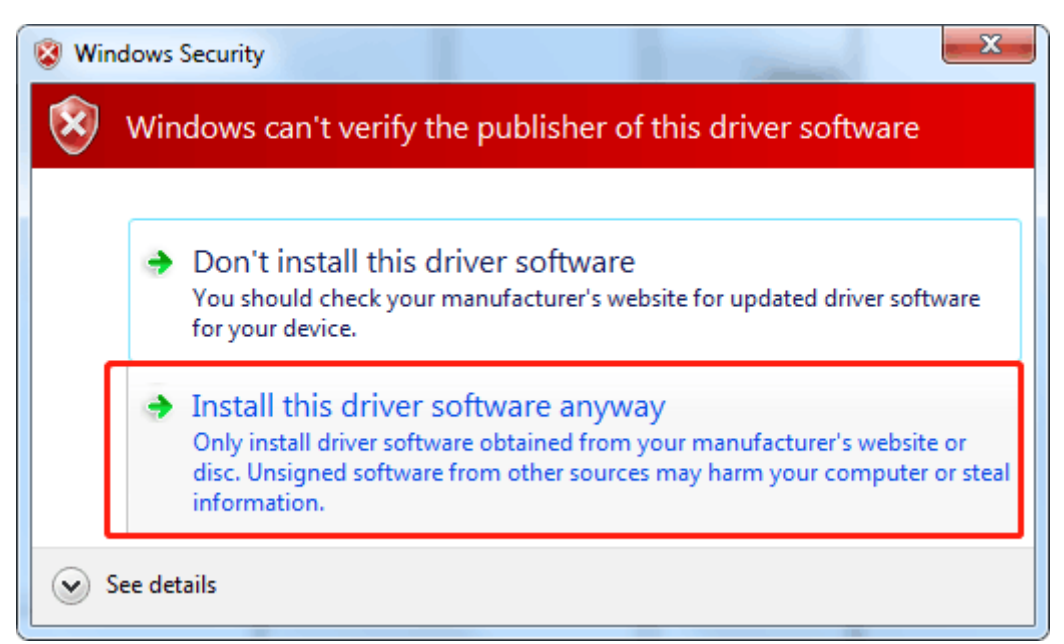

Figure 1.7

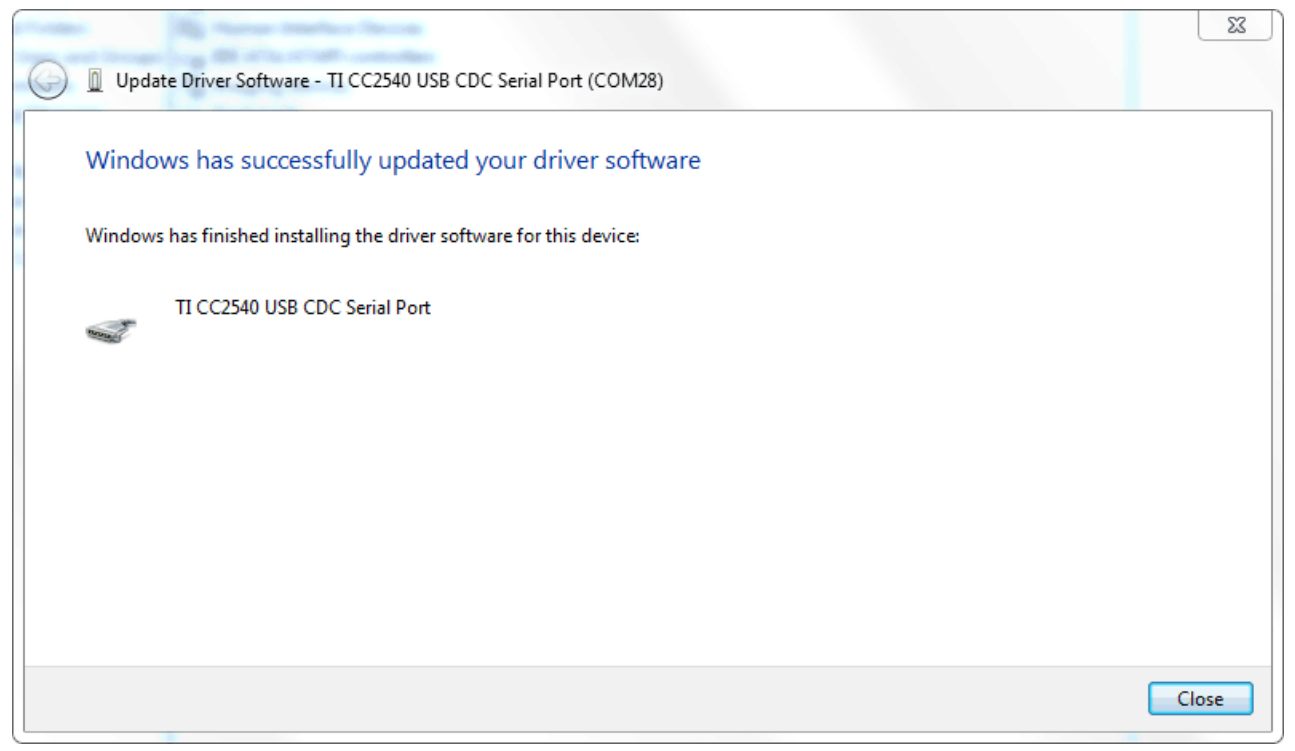

Figure 1.8 Driver installation successful

At this point, we have the driver installed. Next, we will install the Arduino IDE.

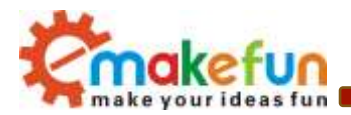

# Ble-Nano downloads programs through the arduion IDE

BLE-Nano burns the latest version of Bootloader, so you need to use the latest IDE (version 1.8.8 or above) to burn the program :<u>https://www.arduino.cc/en/Main/Software</u> download latest Arduino IDE

| 💿 sketch_apr24a   /                   | Arduino 1.8.8                                                                         |                                                         |                                                                                                    |
|---------------------------------------|---------------------------------------------------------------------------------------|---------------------------------------------------------|----------------------------------------------------------------------------------------------------|
| File Edit Sketch T                    | ools Help                                                                             |                                                         |                                                                                                    |
| sketch_apr24a                         | Auto Format<br>Archive Sketch<br>Fix Encoding & Reload                                | Ctrl+T                                                  |                                                                                                    |
| void setup() {<br>// put your se<br>} | Manage Libraries<br>Serial Monitor<br>Serial Plotter<br>WiFi101 / WiFiNINA Firmware 9 | Ctrl+Shift+I<br>Ctrl+Shift+M<br>Ctrl+Shift+L<br>Updater |                                                                                                    |
| void loop () (<br>// put your ma      | Board: "Arduino Nano"<br>Processor: "ATmega328P"<br>Port<br>Get Board Info            |                                                         | Boards Manager<br>Arduino AVR Boards<br>Arduino Yún<br>Arduino/Genuino Uno<br>Arduino Duemilanove or Diecimila                                                                                                    |
|                                       | Burn Bootloader                                                                       |                                                         | <ul> <li>Arduino Nano</li> <li>Arduino/Genuino Mega or Mega 2560</li> <li>Arduino Mega ADK</li> <li>Arduino Leonardo</li> <li>Arduino Leonardo ETH</li> <li>Arduino/Genuino Micro</li> <li>Arduino Esplora</li> </ul> |

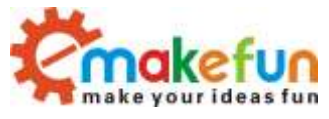

| sketch_apr24a                   | Auto Format<br>Archive Sketch<br>Fix Encoding & Beload      | Ctrl+T                       |   |                                          | Q<br>• |
|---------------------------------|-------------------------------------------------------------|------------------------------|---|------------------------------------------|--------|
| nid setup() {<br>// put your se | Manage L <mark>i</mark> braries<br>Serial Monitor           | Ctrl+Shift+I<br>Ctrl+Shift+M |   |                                          |        |
| id loop () (                    | WiFi101 / WiFiNINA Firmware U                               | Ctrl+Shitt+L<br>pdater       |   |                                          |        |
| / put your ma                   | Processor: "ATmega328P"                                     |                              | • | ATmega328P                               |        |
| 4                               | Port<br>Get Board Info                                      | 1                            |   | ATmega328P (Old Bootloader)<br>ATmega168 |        |
|                                 | Programmer: "AVRISP mk <mark>I</mark> I"<br>Burn Bootloader | *                            |   |                                          | -      |

#### 💿 sketch\_apr24a | Arduino 1.8.8

| File Edit Sketch | Tools Help                                                 |          | _ |              |   |
|------------------|------------------------------------------------------------|----------|---|--------------|---|
| sketch_apr24a    | Auto Format Ctr<br>Archive Sketch<br>Fix Encoding & Reload | +T       |   |              | 0 |
| void setup () {  | Manage Libraries Ctr                                       | +Shift+I |   |              | * |
| // put your se   | Serial Monitor Ctr                                         | +Shift+M |   |              |   |
| 1                | Serial Plotter Ctrl                                        | +Shift+L |   |              |   |
| 4.<br>           | WiFi101 / WiFiNINA Firmware Updater                        |          |   |              |   |
| // put your ma   | Board: "Arduino Nano"                                      | •        |   |              |   |
|                  | Processor: "ATmega328P"                                    | •        |   |              |   |
| 3                | Port: "COM36"                                              |          | - | Serial ports |   |
|                  | Get Board Info                                             |          | 1 | COM36        |   |
|                  | Programmer: "AVRISP mkII"                                  | •        | - |              |   |
|                  | Burn Bootloader                                            |          |   |              |   |
|                  |                                                            |          |   |              |   |
|                  |                                                            |          |   |              |   |
|                  |                                                            |          |   |              |   |
|                  |                                                            |          |   |              | - |

Copy right © 2018 Shenzhen Emakefun Technology co., Ltd.

\_ D \_X

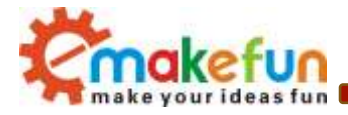

| © СОМ36                     |                                         |
|-----------------------------|-----------------------------------------|
| AT                          | Send                                    |
| +ок                         | 1                                       |
| step2                       | step3                                   |
|                             |                                         |
|                             |                                         |
|                             |                                         |
|                             | step 1                                  |
|                             |                                         |
| Autoscroll 🔲 Show timestamp | Both NL & CR 👻 9600 baud 👻 Clear output |

# Ble-Nano Connect to your phone

1) Open the Arduino IDE, connect the serial port as shown in figure 1.9, and open the serial port monitor as shown in figure 1.10.

| rduino 1.8.8                   |              |          |              |    |                                       |
|--------------------------------|--------------|----------|--------------|----|---------------------------------------|
| ols Help                       |              |          |              |    |                                       |
| Auto Format                    | Ctrl+T       |          |              |    |                                       |
| Archive Sketch                 |              |          |              |    |                                       |
| Fix Encoding & Reload          |              |          |              |    |                                       |
| Manage Libraries               | Ctrl+Shift+I |          |              |    |                                       |
| Serial Monitor                 | Ctrl+Shift+M |          |              |    |                                       |
| Serial Plotter                 | Ctrl+Shift+L | 1        |              |    |                                       |
| WiFi101 / WiFiNINA Firmware Up | dater        |          |              |    |                                       |
| Board: "Arduino/Genuino Uno"   |              | Þ.       |              | e: |                                       |
| Port: "COM30"                  |              | •        | Serial ports |    |                                       |
| Get Board Info                 |              |          | COM1         |    | · · · · · · · · · · · · · · · · · · · |
| Programmer: "ArduinoISP"       |              | <b>v</b> | COM30        |    |                                       |
| Burn Bootloader                |              |          |              |    |                                       |

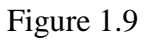

Figure 1.10

 The test AT instruction is shown in figure 1.11. The USB and bluetooth data transmission mode of BLE-Nano is set as USB serial port data and BLE transmission as shown in figure 1.12

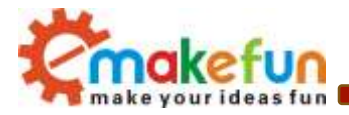

| COM00                         |                                                  | COMIS                                      |                                             |
|-------------------------------|--------------------------------------------------|--------------------------------------------|---------------------------------------------|
| AT.                           | [Sent ]]                                         | AT+BLEU()R=J                               | Seet                                        |
| +OK                           |                                                  | *OK<br>OK+UsbBleTransmitMode=3<br>+SUCCESS |                                             |
| 🖉 Automorali 🔄 Show timestamp | *<br>Brith III. & CR • 9900 hand • Clear surpri- | Zautonerall Stee timestamp                 | • Both R. & CR. • 9930 Anal • Class surpri- |

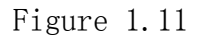

Figure 1.12

3) Install ble\_tool.apk on the phone and open the test APP. The interface is shown in figure 1.13. Find the corresponding bluetooth name (Ble-Nano) and click to connect. After connection, as shown in figure 1.14, four options will appear to test different functions, respectively. Because here we only test whether bluetooth can send and receive data normally, so we select SK Service and select SK\_KEYPRESSED as shown in figure 1.14 and 1.15

| 设备列表                                                                                                    | 服务列表                                                                                          |
|----------------------------------------------------------------------------------------------------|-----------------------------------------------------------------------------------------------|
| Unknow Device<br>7f0d004405:97:44:EE:D9:10<br>7f0d005f-71<br>7f0d0001                                                                   | GenericAccess<br>occ 1800 0000 1000 8000-00805/hb34tb<br>Instance Id: 1<br>Type : primery     |
| 1EFF06000109200253A38366820588009FF2050FA9A6<br>D797F855E8F00178380000000000000000000000000<br>060000000000                             | GenericAttribute<br>cocoraci coco-soco-cosossebaetb<br>instance kt: 12                        |
| Ble-Nano                                                                                                    | ships - becauside                                                                             |
| 7f0d0044A8:10:87:51:99:89<br>7f0d005f-45<br>7f0d001<br>0201060302E0FF0909426C652D4E616E6F0512060006<br>00020A00000000000000000000000000 | Device Information<br>cocorsos couc-coco-cocosecseus-etb<br>instance kl. 16<br>Type : primary |
| 00000000000000000000000000000000000000                                                                                                  | SK Service                                                                                    |
| mobike<br>7f0d0044E881-98:33:7F:21<br>7f2d005542                                                                                        | Instance ki: 35<br>Type : primary                                                             |
| 7f0d0001<br>02010607096D6F62696B6513FFB3040160EB819B337F<br>218620737246000000000000000000000000000000000000                            |                                                                                               |

图 1.13

图 1.14

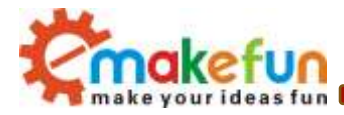

|                                                                                          | 特征操作                                                                                                    | 1              |
|------------------------------------------------------------------------------------------|----------------------------------------------------------------------------------------------------|----------------|
|                                                                                          | 描述列表:<br>00002902-0000-1000-8000-0080549<br>00002901-0000-1000-8000-0080549<br>特征值:<br>字符串:130<br>十六进制:313330<br>虛戰时间:19-04-10 11:50:32 | 534fb<br>534fb |
|                                                                                          | 读取 写入                                                                                                    | 开始通知           |
|                                                                                          | (此处]]服示:潮利的(而)                                                                                                    |                |
| 特性列表                                                                                     |                                                                                                    |                |
| SK_KEYPRESSED<br>0000ffe1-0000-1000-8000-00805f9b34fb<br>Instance ID: 37<br>Property: 22 |                                                                                                    |                |
| i oportji za                                                                             | 字节数:0 清空 保存                                                                                                    |                |
|                                                                                          | (●) 字符串 ○ 十六进制                                                                                                    |                |

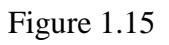

Figure 1.16

4) After clicking "sk-keypressed", as shown in FIG. 1.17, we can see that there is a "write" button. Click to enter the interface as shown in FIG. 1.18

| 述列波:<br>002902-0000<br>002901-0000-          |        | 3515h34fb<br>3519b34fb | 00002302-0000-<br>000023001-0000-<br>000022001-0000- |                   | 051903415<br>151903415 |
|----------------------------------------------|--------|------------------------|------------------------------------------------------|-------------------|------------------------|
| <ul> <li>(1) 字符串</li> <li>(2) 写入值</li> </ul> | ○ 十六进制 |                        | <ul> <li>字符串</li> <li>weertyyts</li> </ul>           | ◯ 十六进制<br>dggswdg |                        |
| 定时发送                                         | 100    | ma 共:0                 | 定时发送                                                 | 100               | 0:#± am                |
| 00                                           | 01     | MLLLM                  | 00 00                                                | 01                | MLLLM                  |
| 编辑按键                                         | 1的值    |                        | 编辑按键1                                                | 的值                |                        |
| 编辑按键                                         | 2的值    |                        | 编辑按键。                                                | 289值<br>3的值       |                        |
| 编辑按键                                         | 3的值    |                        |                                                      |                   | 发送                     |
|                                              |        | 发送                     | - 71                                                 |                   |                        |

Figure 1.17

Figure 1.18

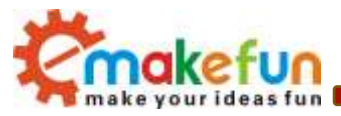

5) After clicking "send", we can see that the content sent by the mobile phone is printed on the serial port monitor, as shown in figure 1.19, indicating that the bluetooth module can normally send data. Of course, in order to test the accuracy more accurately, we can test it several times and try to test it in different environments.

| 3 COM30          |          |
|------------------|----------|
|                  | Send     |
| weertyytsdggswdg | <u>^</u> |
|                  |          |
|                  |          |
|                  |          |

Figure 1.19

6) As shown in figure 1.20, we can input the content we want to Send on the serial monitor, and then click "Send" to Send the data to the mobile APP via bluetooth, as shown in figure 1.21.

| 💿 COM30                   |      |
|---------------------------|------|
| qwexzcfsgtryjutrbdfvcdsac | Send |
| weertyytsdggswdg          |      |
|                           |      |

| With 130<br>小进制 313330<br>With 313330<br>With 31330<br>With 313330<br>With 31330<br>With 313300<br>With 313300<br>With 313300<br>With 313300<br>With 313300<br>With 313300<br>With 313300<br>With 313300<br>With 313300<br>With 313300<br>With 313300<br>With 313300<br>With 313300<br>With 313300<br>With 31300<br>With 31300<br>With 31300<br>With 31300<br>With | 4 62 7 9 66 -<br>1002902-0000-10<br>1002901-0000-10 | 200-8000-00805195 | 34fb |
|----------------------------------------------------------------------------------------------------|-----------------------------------------------------|-------------------|------|
| (特単:130<br>- 六进制:313330<br>(取動):19-04-10 11:53:18<br>(調取 写入 开始通知<br>gwexzcfsgfryjulrbdfvedsac                                                                                                    | 寺征值:                                                | 100 0000 00000120 | 5410 |
| 1版时前:19-04-10 11:53:18<br>道際 写入 开始通知<br>gwexzcfagtryjutrbdfvcdsac                                                                                                    | (符串:130<br>·六进制:313330                              |                   |      |
| 试取 NGA 开始通知<br>gwexzefsgtryjutrbdfvedsac                                                                                                    | t)取时间:19404-10                                      | 11:53:18          |      |
| gwexzcfagfryjutrbdfvedsac                                                                                                    | 10.102                                              | 斯入                | 开始通知 |
|                                                                                                    |                                                     |                   |      |
|                                                                                                    | 书数: 27 講                                            | 空 保存              |      |

Figure 1.20

Figure 1.21

In the above test process, both PC terminal and android terminal can send and receive data normally, indicating that the Ble-Nano communication is normal and achieves the expected effect.

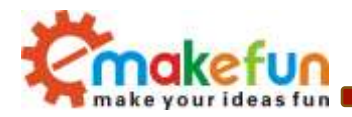

# AT instruction set

Users can communicate via a serial port and bluetooth chip, a serial port using Micro - USB cable, baud rate support. 9600192 00384 00576 00115 200. The default baud rate of the serial port is 9600bps. (note: when sending the AT command must be carriage returns, the AT command can only be effective in the module not connected state, once the bluetooth module is connected to the equipment, bluetooth module into data passthrough mode), the AT commands are case sensitive, both ends in return, newline characters: r n

| List | Command    | Effect                                      | M/S | Work Mode | default  |
|------|------------|---------------------------------------------|-----|-----------|----------|
| 1    | AT+ALL     | Print all the configuration information for | M/S | /         | /        |
|      |            | the BLE configuration                       |     |           |          |
| 2    | AT+BAUD    | Configure serial port baud rate             | M/S |           | 9600     |
| 3    | AT+PARITY  | Set the serial port check bit               | M/S |           | 0        |
| 4    | AT+STOPBIT | Set the serial port stop bit                | M/S |           | 0        |
| 5    | AT+NAME    | Configure bluetooth device name             | M/S |           | Ble-Nano |
| 6    | AT+VER     | View the BLE firmware version number        | M/S |           | V1.1     |
| 7    | AT+MAC     | View bluetooth 12-bit MAC address           | S   |           | /        |
| 8    | AT+ROLE    | Configure the BLE master-slave mode         | M/S |           | 1        |
| 9    | AT+SCAN    | Scan surrounding bluetooth devices          | М   |           | /        |
| 10   | AT+CONN    | Connect the scan result to the subscript of | М   |           | /        |
|      |            | bluetooth                                   |     |           |          |
| 11   | AT+CON     | Connect the corresponding Mac address to    | М   |           | /        |
|      |            | bluetooth                                   |     |           |          |
| 12   | AT+AUTOCON | Automatically connect to the nearest slave  | Μ   |           | 0        |
|      |            | bluetooth, and restart to take effect       |     |           |          |
| 13   | AT+DISCON  | Break the current link                      | Μ   |           | /        |
| 14   | AT+AUTH    | Set whether a password is required for a    | S   |           | 0        |
|      |            | bluetooth connection                        |     |           |          |
| 15   | AT+PASS    | Set the bluetooth connection password       | S   |           | 000000   |
| 16   | AT+ MODE   | Set bluetooth working mode                  | M/S |           | 0        |
| 17   | AT+ BLEUSB | Set bluetooth USB and bluetooth data        | M/S |           | 0        |
|      |            | transfer modes                              |     |           |          |

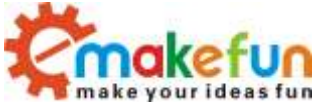

| - <b>m</b> ma | ke your ideas idii |                                        |     |        |
|---------------|--------------------|----------------------------------------|-----|--------|
| 18            | AT+ TXPOWER        | Set bluetooth transmission power       | M/S | 0      |
| 19            | AT+MINI_INTE       | Set the minimum communication interval | M/S | 6      |
|               | RVAL               | of BLE chip                            |     |        |
| 20            | AT+MAX_INTE        | Set the maximum communication interval | M/S | 6      |
|               | RVAL               | of BLE chip                            |     |        |
| 21            | AT+SRVUUID         | Get the bluetooth signature UUID       | M/S | 0xFFE0 |
|               | AT+CHARUUID        | Gets the character signature           | M/S | 0xFFE1 |
| 21            | AT+RXGAIN          | Set the BLE receive gain               | M/S | 1      |
| 22            | AT+RESETR          | Bluetooth device software restart      | M/S | /      |
| 23            | AT+SETTING         | system settings                        | M/S | /      |

# AT Instruction set specification

#### 1、Test instruction

| Command | Response | Parameter |
|---------|----------|-----------|
| AT      | +OK      | NULL      |

#### 2、Print all configuration instructions for Ble-Nano

| Command | Response               | Parameter |
|---------|------------------------|-----------|
| AT+ALL  | Detailed configuration | Null      |
|         | information            |           |

#### 3、Configure serial port baud rate

| Command           | Response          | Parameter |
|-------------------|-------------------|-----------|
| AT+BAUD= <param/> | OK+Baud= <param/> | 0:9600    |
|                   | +SUCCESS          | 1:19200   |
|                   |                   | 2:38400   |
|                   |                   | 3:57600   |
|                   |                   | 4:115200  |

#### 4, Configure the check bit for the serial port

| Command             | Response            | Parameter |
|---------------------|---------------------|-----------|
| AT+PARITY= <param/> | OK+Parity= <param/> | 0:NULL    |

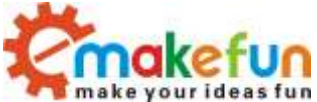

| +SUCCESS | 1: even parity check |
|----------|----------------------|
|          | 2: Odd Parity Check  |

#### $5_{5}$ Configure the stop bit for the serial port

| Command              | Response             | Parameter |
|----------------------|----------------------|-----------|
| AT+STOPBIT= <param/> | OK+StopBit= <param/> | 0:1bit    |
|                      | +SUCCESS             | 1:2bits   |

#### 6. Configure bluetooth name

| Command           | Response                      | Parameter      |
|-------------------|-------------------------------|----------------|
| AT+NAME= <param/> | OK+Name= <param/><br>+SUCCESS | Bluetooth Name |
|                   | +SUCCESS                      |                |

#### 7、Query BLE-Nano firmware version

| Command | Response                      | Parameter |
|---------|-------------------------------|-----------|
| AT+VER  | OK+Version= <result></result> | Null      |

#### $8\,{\scriptstyle \smallsetminus}\,$ Query the Mac address of bluetooth

| Command | Response                  | Parameter |
|---------|---------------------------|-----------|
| AT+MAC  | OK+Mac= <result></result> | Null      |

#### 9、Query sets bluetooth master-slave mode

| Command           | Response              | Parameter |
|-------------------|-----------------------|-----------|
| AT+ROLE= <param/> | OK+RoleMode= <param/> | 0:Master  |
|                   | +SUCCESS              | 1:Slave   |

#### 10, Bluetooth master slave mode scans nearby slave

| Command | Response        | Parameter |
|---------|-----------------|-----------|
| AT+SCAN | OK+Scan         | Null      |
|         | OK+DISC[0]:xxxx |           |
|         | OK+DISC[1]:xxxx |           |
|         |                 |           |
|         | OK+SCAN DONE    |           |

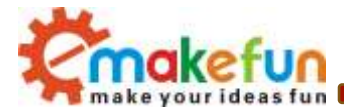

11, Connect slave bluetooth by scanning return index

| Command           | Response          | Parameter                      |
|-------------------|-------------------|--------------------------------|
| AT+CONN= <param/> | OK+CONN= <param/> | Scan slave bluetooth subscript |
|                   |                   | Numbers                        |

12. Connect the slave to bluetooth by connecting the master to the slave via bluetooth Mac address

| Command          | Response         | Parameter               |
|------------------|------------------|-------------------------|
| AT+CON= <param/> | OK+CON= <param/> | Slave bluetooth address |

- OK+Scan
- OK+DISC[0]:3234CFE9D1C3
- OK+DISC[1]:464288AEAB8F
- OK+DISC[2]:3CA5080A62FB
- OK+DISC[3]:30AEA42BF189
- OK+DISC[4]:58803C6EFB0A
- OK+SCAN DONE
- AT+CONN=1 Represents the second bluetooth device scanned by the connectionAT + CON = 464288AEAB8F Connect directly to a device with the Mac address 464288AEAB8F
- 13. Enable bluetooth automatic connection mode

When enabled, the bluetooth module will automatically connect to the device that was successfully connected last time

| Command              | Response             | Parameter                     |
|----------------------|----------------------|-------------------------------|
| AT+AUTOCON= <param/> | OK+AutoCon= <param/> | 0: Close automatic connection |
|                      | +SUCCESS             | 1: Automatic connection at    |
|                      |                      | startup                       |

14. Disconnect from the current bluetooth device

| Command   | Response      | Parameter |
|-----------|---------------|-----------|
| AT+DISCON | OK+Disconnect | Null      |

#### 15 Set whether a password is required for a bluetooth connection

| Command           | Response              | Parameter                       |
|-------------------|-----------------------|---------------------------------|
| AT+AUTH= <param/> | OK+AuthMode= <param/> | 0: Not need Password connection |
|                   | +SUCCESS              | required                        |

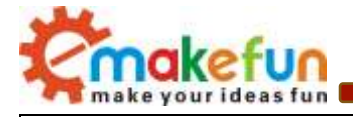

|                                 |                        | 1: Password connection required |
|---------------------------------|------------------------|---------------------------------|
| 16. Setting the bluetooth conne | ction is a password    |                                 |
| Command                         | Response               | Parameter                       |
| AT+ PASS= <param/>              | OK+ PassWord= <param/> |                                 |
|                                 | +SUCCESS               |                                 |

#### 17、 Set bluetooth working mode

| Command            | Response               | Parameter                   |
|--------------------|------------------------|-----------------------------|
| AT+ MODE= <param/> | OK+ WorkMode= <param/> | 0: unvarnished transmission |
|                    | +SUCCESS               | 1: driving pattern          |
|                    |                        | 2:iBeacon                   |

#### 18. Set bluetooth USB and bluetooth data transfer modes

| Command              | Response                        | Parameter                   |
|----------------------|---------------------------------|-----------------------------|
| AT+ BLEUSB= <param/> | OK+UsbBleTransmitMode= <param/> | 0:close                     |
|                      | +SUCCESS                        | 1:USB Serial data to BLE    |
|                      |                                 | 2:BLE data to USB 串口        |
|                      |                                 | 3:USB Serial data and       |
|                      |                                 | BLEunvarnished transmission |

#### 19. Set the bluetooth transmission power

| Command               | Response             | Parameter |
|-----------------------|----------------------|-----------|
| AT+ TXPOWER= <param/> | OK+TxPower= <param/> | 0:4db     |
|                       | +SUCCESS             | 1:0db     |
|                       |                      | 2:-6db    |
|                       |                      | 3:-23db   |

#### 19、Sets the minimum communication interval in milliseconds for the BLE chip

| Command                    | Response                    | Parameter                        |
|----------------------------|-----------------------------|----------------------------------|
| AT+MINI_INTERVAL= <param/> | OK+ Mini_Interval= <param/> | For PC and Android, it is        |
|                            | +SUCCESS                    | recommended to set it to 10iOS   |
|                            |                             | device, and it is recommended to |
|                            |                             | set it to 20                     |

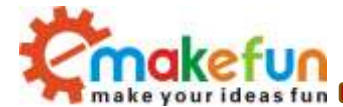

#### 20、Sets the maximum communication interval in milliseconds for the BLE chip

| Command                   | Response                  | Parameter                      |
|---------------------------|---------------------------|--------------------------------|
| AT+MAX_INTERVAL= <param/> | OK+Max_Interval= <param/> | For PC and Android, it is      |
|                           | +SUCCESS                  | recommended to set it to 10iOS |
|                           |                           | devices and 40                 |

#### $21\,{\mbox{\scriptsize s}}$ Set the BLE receive gain

| Command             | Response             | Parameter        |
|---------------------|----------------------|------------------|
| AT+RXGAIN= <param/> | OK+RxGain = <param/> | 0: Typical Gain  |
|                     | +SUCCESS             | 1: HG(high gain) |

#### 22、Set the BLE feature code UUID

| Command    | Response           | Parameter |
|------------|--------------------|-----------|
| AT+SRVUUID | Servic UUID=0XFFE0 |           |

#### 23, Set the BLE character feature code

| Command     | Response         | Parameter |
|-------------|------------------|-----------|
| AT+CHARUUID | Char UUID=0XFFE1 |           |

#### 24, SOftware Reset

| NULL |
|------|
|      |

#### 25、系统设置

| Command              | Response | Parameter                   |
|----------------------|----------|-----------------------------|
| AT+SETTING= <param/> | +SUCCESS | DEFAULT: factory data reset |
|                      |          | PARI_DEFAULT :Clear pairing |
|                      |          | information                 |

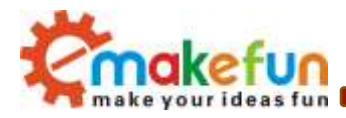

# FAQ

- Q1: What is the difference between a Ble-Nano and a regular Nano board, and how do I start using this development board
- A1: Ble is the Nano in the original official arduino Nano V3.0 adding CC2540 Mini bluetooth 4.0 interface
   Usb upgraded to a more general Micro Usb interface, pin function is fully compatible with latest
  Bootload Bootload burning need to use the above 1.8.8 IDE can burn, other methods of use please refer to the official arduino Nano usage.
- Q2 : Common problem of abnormal communication between bluetooth 4.0.
- A2: Recommended inspection steps:
  - 1) Update firmware to latest version;
  - 2) Restore factory Settings by AT instruction (AT+SETTING=DEFAULT). (see: configure BLE devices by AT instruction)
  - Check whether the communication baud rate of bluetooth module, program code and other relevant places is consistent; (the control panel with a crystal oscillator frequency of 8MHz supports a baud rate of up to 38400bps.)
  - 4) Whether the bluetooth device supports 4.0 or not, there will be compatibility problems with the bluetooth module of CC2540 and other brands. Please try your best to connect with the bluetooth module of CC25xx

#### Q3 :Why can't my phone connect to the Ble-Nano, and even if it does, it can't communicate?

A3: Please check whether your mobile phone supports bluetooth 4.0. In addition, please use the Scan button in the APP to Scan the connection of Ble-Nano. No password is required for connection. The bluetooth setting interface and other BLE apps are not supported.

Q4:How to use Ibeacon function?

A4: You can find relevant instructions to turn on/off the Ibeacon function in the AT list, and then download an Ibeacon query software in the app market, and you can query Ibeacon. AT this time, Bluno is an Ibeacon label.

Q5 : Does Ble-Nano support multi - connection? I want to connect many slave machines with one host, how many can I connect at most?

A5: Ble-Nano does not support multi-connection, but the idea of multi-connection can be realized by constantly switching binding slave machines.

Q6 : Why can't the Ble-Nano bluetooth 4.0 products connect to bluetooth 2.0 devices?

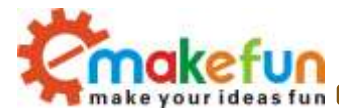

A6: In order to achieve very low power consumption, our Bluno series adopts single-mode Bluetooth Smart, which is optimized in both hardware and software, and can only support BLE, but not connected to Bluetooth 2.0 devices.